# infoeproc

Assunto: Preferências no eproc

Competência: Todas
 Público-alvo: Magistrados(as) / Servidores(as)
 Conteúdo: Criação de preferências no sistema eproc

Edição nº 8

Preferências são ações configuradas previamente para a execução de tarefas repetitivas no cadastro de minutas, de movimentações, de relatórios e de intimações. Elas garantem que, ao clicar em um botão ou *link*, a tela desejada já apareça com todas as opções preenchidas. Existem três tipos, de acordo com quem pode acessá-las:

- Individual: visível apenas para o usuário que as criou;
- Unidade: todos os usuários de mesma lotação podem visualizar/utilizar;
- **Grupo:** apenas usuários que participam de um grupo pré-definido podem usar.

No momento de salvar a preferência, é possível, ainda, escolher uma opção de categorização:

- Marcar como padrão: é exibida automaticamente na página de configuração de uma minuta, movimentação ou intimação. Ou seja, sempre que o usuário clicar no botão "Preferências" de um desses tipos, o eproc a apresenta como o padrão daquela aba. Não é obrigatório marcar essa opção.
- Ação Preferencial: o eproc cria um atalho no formato de um botão na capa do processo, a depender do tipo de preferência cadastrado.

## Como fazer uma preferência aparecer na capa do processo?

Para que a preferência apareça sob a forma de um botão de ação, o usuário deve, ao criá-la, ativar a opção "Ação Preferencial":

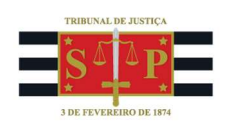

| ade                                                         |
|-------------------------------------------------------------|
| ade                                                         |
| ade                                                         |
|                                                             |
|                                                             |
|                                                             |
| cionados $\bigcirc$ Marcar todos $\bigcirc$ Desmarcar todos |
| Preferencial                                                |
|                                                             |

**Descrição da imagem**: tela de criação de Preferências – Seção "Preferências – Dados da nova preferência" – Opção "Ação Preferencial" selecionada.

Após, de volta à capa do processo, selecione o botão "Preferências", disponível ao lado das ações "Minutar", "Movimentar" e "Intimar".

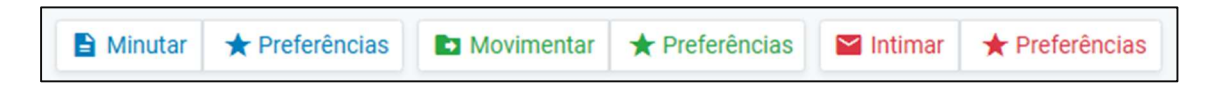

Descrição da imagem: tela "Consulta Processual – Detalhes do Processo" – Botões "Minutar/Preferências"; "Movimentar/Preferências"; e "Intimar/Preferências".

Em seguida, ative o botão "Mostrar preferências da unidade":

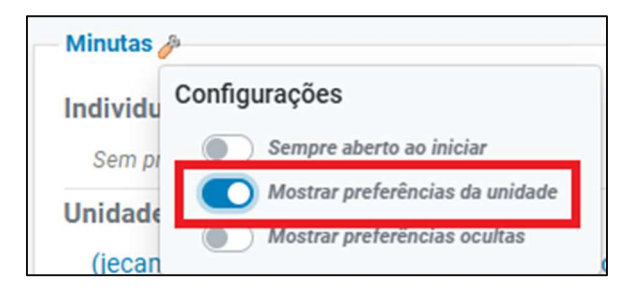

**Descrição da imagem**: tela "Consulta Processual – Detalhes do Processo" – Botão "Preferências de minutas" – Botão "Ações preferenciais" – Aba "Configurações" – Opção "Mostrar preferências da unidade" selecionada.

Dessa forma, todas as preferências cadastradas como "de Unidade" aparecerão na capa do processo. Esse procedimento é o mesmo para preferências de movimentação e de intimação.

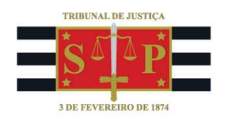

| nidade                     |                                  |                                   |
|----------------------------|----------------------------------|-----------------------------------|
| (jecamp) mandado citação   | Citação inicial para contestar   | INICIAL BA                        |
| cejusc                     | com tutela concedida             | JECKF - Decisão - Indefere Tutela |
| 2cvi - Despacho Inicial    | Decisão - Especificar provas     | de Urgência - Aprecia outros      |
| Procedimento Comum         | Decisão - inicial - publicação - | pedidos - Encaminha ao CEJUSC     |
| ?ato ordinatório extra     | expedição de carta de citação    | Réplica Contestação - 370379      |
| arquivo cert               | DECISÃO - RECEBIDO RECURSO       | ROGELIO - Despacho - CEJUSC       |
| Ato ordinatório 🎪          | DE APELAÇÃO - INTIMAÇÃO          | Audiência                         |
| Ato Ordinatório Daniel Sef | PARA CONTRARRAZÕES               | ROGELIO Contrarrazões para o      |
| Lorena Teste 1             | Decisão Inicial Execução Título  | Réu                               |
| ato ordinatório genérico   | Extrajudicial - defere JG PF     | Sentença - Deferimento            |
| Certidão Comparecimento    | Decisão Inicial Genérica -       | Sentença - Improbidade -          |
| Audiencia                  | Com/Sem Justiça Gratuita         | Improcedente                      |
| Certidao de comp M379682   | Despacho - Especificar provas    | Contonça tooto                    |
| Certidão de comparecimento | Despacho inicia                  | Teste - Preferência de Minuta     |
| certidão teste RMN         | Despacho/Decisão - Jusuça        | TREINAWINETO UT                   |
| Citação - Rogéio           | Gratuita - Comprovar Pobreza     |                                   |

**Descrição da imagem**: tela "Consulta Processual – Detalhes do Processo" – Botão "Preferências de minutas" – Seção "Unidade" – Preferência "Teste – Preferência de Minuta" destacada.

### Alterar, excluir ou importar preferências

Para alterar ou excluir preferências cadastradas, navegue até a tela em que ela foi criada. No campo "Preferências", ao lado do botão "Listar Todos", clique sobre o ícone indicado:

| Preferências          |                                        |
|-----------------------|----------------------------------------|
| P <u>r</u> eferência: | Listar Todos 🤰 salvar Nova Preferência |

Descrição da imagem: tela "Nova Minuta" – Seção "Preferências" – Ícone "Editar Preferências", representado pela figura de um boneco.

Será aberto um quadro com todas as preferências criadas. Para **alterar**, clique sobre o ícone de um lápis, na coluna "Ações". Para **excluir**, escolha o ícone de lixeira:

| Teste - Preferência de Minuta | N | S | Unidade |  |
|-------------------------------|---|---|---------|--|
|-------------------------------|---|---|---------|--|

Descrição da imagem: tela "Preferências" – Ícone "Alterar preferência", representado pela figura de um lápis.

| Teste - Preferência de Minuta | N | S | Unidade | - |
|-------------------------------|---|---|---------|---|
|-------------------------------|---|---|---------|---|

Descrição da imagem: tela "Preferências" – Ícone "Desativar preferência", representado pela figura de uma lixeira.

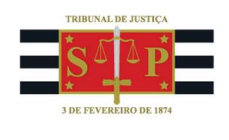

Para **importar** preferências de outras unidades, no mesmo quadro, selecione a opção "Importar Preferência":

| Preferências |                                      | 0                    |        |
|--------------|--------------------------------------|----------------------|--------|
|              | Desativar <u>T</u> odos Selecionados | Importar Preferência | Eechar |

Descrição da imagem: tela "Preferências" – Opção "Importar Preferência".

Depois, selecione o usuário e a(s) preferência(s) a importar:

| Nova Minuta - Importar Preferências                               | 0                                            |
|-------------------------------------------------------------------|----------------------------------------------|
|                                                                   | <u>Salvar</u> <u>V</u> oltar                 |
| Usuário (sigla/nome):                                             |                                              |
| MAGISTRADO TESTE - TJSP_MAG2                                      | MAGISTRADO TESTE - TJSP_MAG2<br>- MAGISTRADO |
| Preferência a importar:                                           |                                              |
| Decisão - Especificar provas                                      | ~                                            |
| Descrição da preferência:                                         |                                              |
| Decisão - Especificar provas                                      |                                              |
| □ Marcar como padrão □ Ação Preferencial Tipo de preferência: □ I | ndividual 🔘 Unidade                          |
|                                                                   | Salvar Voltar                                |

**Descrição da imagem**: tela "Nova Minuta – Importar Preferências" – Campos "Usuário (sigla/nome)"; e "Preferência a importar" e opções "Marcar como padrão"; "Ação Preferencial"; "Tipo de preferência: Individual ou Unidade".

Não se esqueça de salvar a preferência como "Individual" ou "Unidade", além de escolher uma das opções de exibição: "Marcar como padrão" ou "Ação Preferencial".

#### Importante

Exportar preferências criadas por usuários de outras unidades judiciais permite que configurações decorrentes de boas práticas sejam compartilhadas em todo o Tribunal, além de não impor o retrabalho de criação do mesmo tipo de preferência. Se você souber de preferências de outros usuários que sejam úteis no seu dia a dia, utilize a ferramenta.

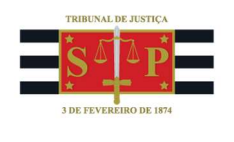

## Criação de Grupo de Preferências

É comum que determinadas preferências sejam úteis para atividades específicas na rotina de trabalho da unidade judicial ou do gabinete. Assim, o usuário com o perfil "Chefe de Cartório", "Diretor de Secretaria" ou "Oficial de Gabinete" pode criar um grupo ao qual estejam associados alguns servidores que farão uso com mais frequência de determinadas preferências. Para isso, no menu lateral esquerdo, acesse a opção "Grupo de Preferências":

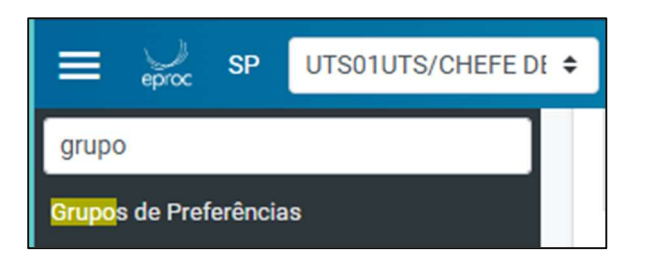

Descrição da imagem: Menu Lateral do eproc com pesquisa "grupo" e resultado "Grupos de Preferências".

Clique em "Novo" e, em seguida, preencha os campos de cadastro do grupo a ser criado:

| Cadastrar C         | Brupos de Preferências | Salvar Voltar                            | ) |
|---------------------|------------------------|------------------------------------------|---|
| Descrição*          |                        |                                          |   |
| Usuário             |                        |                                          |   |
| Digite os usuarios  |                        | Inclui                                   |   |
| Usuários            |                        | Lista de usuários do grupo.              |   |
| Nome                | Sigla/Tipo de Usuário  | Ações                                    |   |
| Preferência         |                        |                                          |   |
| Digite a preferênci | a                      | Inclui                                   |   |
| Preferências        |                        |                                          |   |
| Preferência         |                        | Lista de preferências do grupo.<br>Ações |   |
|                     |                        | Salvar Voltar                            |   |

Descrição da imagem: tela "Cadastrar Grupos de Preferências".

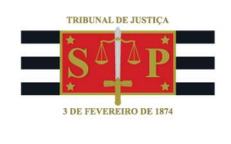

Ao final, salve a operação. O grupo criado aparecerá no campo "Grupo" da criação de novas preferências, ao lado das opções "Individual" e "Unidade". Para que os grupos sejam exibidos, é necessário que o tipo de preferência seja salvo como "Unidade".

| Dados da nova preferên | cia    |  |
|------------------------|--------|--|
| Descrição:             |        |  |
| Tipo de preferência:   | Grupo: |  |

Descrição da imagem: seção "Preferências – Dados da nova preferência".

Se precisar associar uma preferência já existente a um grupo, navegue até a tela onde a preferência foi criada (por exemplo, "Movimentar"). No campo "Preferências", clique na opção "Atualizar preferência" e escolha o grupo ao qual pretende vinculá-la.

| Pre | ferências                                                                                          |
|-----|----------------------------------------------------------------------------------------------------|
|     | Atualização de preferência                                                                         |
|     | Descrição: Acórdão Embargos                                                                        |
|     | Tipo de preferência: O Individual 🖲 Unidade <b>Secretários jurídicos 🗸</b> Grupo                   |
|     | Como salvar  Localizadores selecionados  Marcar todos  Desmarcar todos  seleção de  localizadores: |
|     | Opções: 🗌 Marcar como padrão<br>🗹 Ação Preferencial                                                |
|     | Salvar preferência Cancelar                                                                        |

Descrição da imagem: seção "Preferências – Atualização de preferência" e opção "Tipo de preferência – Unidade/Grupo" selecionada.

## Atenção

As preferências vinculadas a um grupo são exclusivas desta equipe e, portanto, ficam visíveis apenas para os servidores cadastrados.

#### Referências

- **CURSO "EPROC PARA CARTÓRIO – MÓDULO BÁSICO"**, aula 09: "Preferências". Disponível em: <u>https://www.tjsp.jus.br/moodle/eproc/course/section.php?id=319</u>.